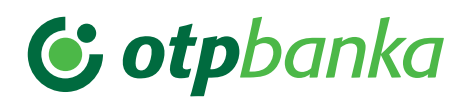

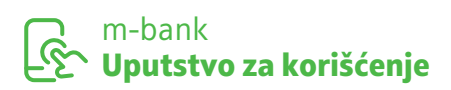

Sve što je potrebno da uradite jeste da klikom na <u>link</u> ili skeniranjem QR koda u nastavku jednostavno preuzmete i aktivirate m-bank aplikaciju.

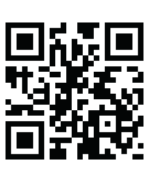

## Kako da aktiviram m-bank aplikaciju?

Nakon preuzimanja aplikacije, klikom na dugme NASTAVITE (Slika 1), imaćete mogućnost da odaberete tip kreiranja naloga (Slika 2).

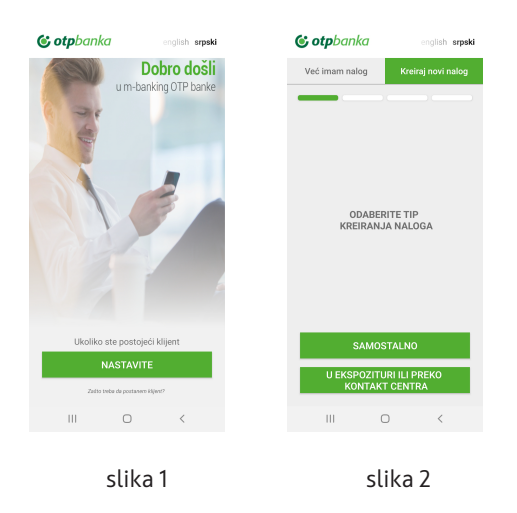

Ukoliko izaberete opciju SAMOSTALNO (Slika 2), u prvo polje unesite Vaš broj računa ili 4 cifre Vaše kartice, datum isteka kartice, a zatim Vaš broj mobilnog telefona koji je prijavljen u Banci (Slika 3). Klikom na dugme NASTAVI na Vaš broj telefona, koji je prijavljen u Banci stići će SMS poruka sa aktivacionim KODOM koji treba da unesete u predviđeno polje (Slika 4). Zatim kreirajte PIN kod kojim ćete ubuduće pristupati aplikaciji (Slika 5).

| Cotpbanka english srpski                                                      | Cotpbanka english srpski                                                      | <b>© otpbanka</b> english <b>srpski</b>                    |
|-------------------------------------------------------------------------------|-------------------------------------------------------------------------------|------------------------------------------------------------|
| Samostalno kreiranje naloga                                                   | Samostalno kreiranje naloga                                                   | Samostalno kreiranje naloga                                |
| Molimo Vas unesite broj Vaše kartice,<br>datum isteka kartice i broj telefona | Molimo Vas unestite aktivacione kodove koji<br>su Vam stigli preko SMS poruke | Odaberite Vaš PIN kod i ponovljenim<br>unosom ga potvrdite |
| Poslednje 4 cifre Vaše kartice ili broj računa                                | Akthracioni kod                                                               | PIN kod (4 karaktera)                                      |
| Datum isteka kariice<br>mm/yy                                                 | Nisu Vam stigli aktivacioni kodovi?                                           | Ponovite PIN kod                                           |
| Broj mobilnog telefona<br>3816xxxxxxxxxx                                      | Nazad                                                                         |                                                            |
|                                                                               |                                                                               |                                                            |
|                                                                               |                                                                               |                                                            |
| NASTAVITE                                                                     | NASTAVITE                                                                     | NASTAVITE                                                  |
| III O <                                                                       | III O <                                                                       | III O <                                                    |
|                                                                               |                                                                               |                                                            |
| slika 3                                                                       | slika 4                                                                       | slika 5                                                    |
|                                                                               |                                                                               |                                                            |
|                                                                               |                                                                               |                                                            |